# YABANCI DİLLER MODÜLÜ YARDIM DOKÜMANI

Kur Şube İşlemleri ekranında önce o döneme ait kur girilir sonra Şube bilgisi girilir.

| ~       | 📎 Trabzo 🗙   📎 Öğren 🗙 📎 Kur         | r/ 🗧 🗙 📎 Ders T 🗙           | 📀 Ders T 🗙  | 📎 ubys.ti 🗙 🛛 🔇 | 📎 Progra 🗙   📎 Ders T |
|---------|--------------------------------------|-----------------------------|-------------|-----------------|-----------------------|
| ÷       | → C 😋 ubys.trabzon.edu.tr/PR         | EP/Application/RateBra      | anch/Index# |                 |                       |
| menü    | ۷                                    |                             |             |                 |                       |
| 4       | ÖĞRENCİ İŞLEMLERİ -                  |                             |             |                 |                       |
| F       | Öğrenci Bilgi Ekranı                 | 1a ve Arastırma Merkezi / 1 | TÖMER       |                 | ×Q                    |
|         | Öğrenci Belge İşlemleri              |                             | Dönem       |                 |                       |
| 쓭       | Öğrenci Şube Dağıtım İşlemleri       | * 🛍                         | Güz         |                 | ~                     |
| ≓       | Öğrenci Şube Transfer İşlemleri      | <b>Q</b> Kurları            | Getir       |                 |                       |
| ~       | Öğrenci Ders Dağıtım İşlemleri       |                             |             |                 |                       |
| Ø       | Öğrenci Yoklama İşlemleri            |                             |             |                 | + Ekle                |
| 12      | Öğrenci Mezuniyet İşlemleri          | Program                     | Yıl Dönem   | M.D.S           | İşıem                 |
| <u></u> | Öğrenci İlişik Kesme İşlemleri       |                             |             |                 |                       |
| •       | TANIMLAMALAR -                       |                             |             |                 |                       |
| ×       | Akademik Program Ayarları            |                             |             |                 |                       |
|         | Kur / Şube İşlemleri                 |                             |             |                 |                       |
|         | SINAV İŞLEMLERİ-                     |                             |             |                 |                       |
| 00      | Sınav Planı Yönetimi                 |                             |             |                 |                       |
|         | Sınav Yönetimi                       |                             |             |                 |                       |
| Ħ       | Öğrenci Not Girişi                   |                             |             |                 |                       |
|         | YETERLİLİK SINAVI İŞLEMLERİ -        |                             |             |                 |                       |
| 00      | Yeterlilik Sınav Planı Yönetimi      |                             |             |                 |                       |
|         | Yeterlilik Sınavı Yönetimi           |                             |             |                 |                       |
| Ħ       | Yeterlilik Sınavı Öğrenci Not Girişi |                             |             |                 |                       |
| \$3     | Yeterlilik Sınavı Muaf Etme          |                             |             |                 |                       |
| hil     | RAPOR İŞLEMLERİ -                    |                             |             |                 |                       |
| ~       | Raporlar                             |                             |             |                 |                       |
| ец      |                                      |                             |             |                 |                       |

### Kur Tanımlama

| Akademik Program<br>REKTÖRLÜK - Türkçe Öğretimi Uygulan | na ve Araştırma Merkezi / TÖMER |                               |    |
|---------------------------------------------------------|---------------------------------|-------------------------------|----|
| REKTÖRLÜK - Türkçe Öğretimi Uygulan                     | na ve Araştırma Merkezi / TÖMER |                               |    |
|                                                         |                                 |                               | ×Q |
| Adı                                                     | Kodu                            | Açıklama                      |    |
| 2024 Güz Tömer                                          | 2024 Güz Tömer                  | 2024 Güz Tömer                |    |
| Yıl                                                     | Dönem                           | Not Sistemi                   |    |
| 2024-2025 🗶 🛍                                           | ğüz                             | ✓ Tömer Not Sistemi           | ~  |
| Maksimum Devamsızlık Saati Kur Eğ                       | jitim Seviyesi                  | Devamsızlık Hesaplama Yöntemi |    |
| Seçini                                                  | z 🗸                             | Toplam Devamsızlık Saati      | ~  |

Kura bağlı şubeleri getirilerek "Ekle" butonu ile yeni şube eklenir.

#### > C 25 ubys.trabzon.edu.tr/PREP/Application/RateBranch/Index# 🛧 🕕 🔞 Kimliğinizi doğrulayın 🛛 Güncellemeyi tamamla 🗄 ۲ 0 🛗 🔇 🏭 🔒 KUR ARAMA ŞUBELER + Ekle REKTÖRLÜK - Türkçe Öğretimi Uygulama ve Araştırma Merkezi / TÖMER Şube Adı Derslik Kota İşlem × Q Şube Kodu Danışman Yil Dönem 2024-2025 Güz × 🗂 ~ Q Kurları Getir KURLAR + Ekle Yıl Dönem M.D.S İşlem Kur Kodu Kur Adı Program 2024 Güz 2024 Güz Türkçe Öğretimi Uygulama ve Araştırma Merkezi / 2024 Güz 0 • / 🗈 Tömer Tömer TÖMER

### Şube tanımlama

| Şube Tanımla X                                          |                                                           |                    |  |  |  |  |  |  |  |  |  |  |
|---------------------------------------------------------|-----------------------------------------------------------|--------------------|--|--|--|--|--|--|--|--|--|--|
| Adı A şubesi                                            | Kodu A şubesi                                             | Açıklama Aşubesi   |  |  |  |  |  |  |  |  |  |  |
| Danışman Nazmi Arslan; Q 🗙                              | Derslik Seçiniz X Q                                       | Kota 0             |  |  |  |  |  |  |  |  |  |  |
| Not Giriş Tipi                                          | Yoklama Giriş Tipi                                        |                    |  |  |  |  |  |  |  |  |  |  |
| Dersin danışm <mark>anı veya hocası not girişi y</mark> | Dersin Danış <mark>manı Devamsızlık Gi</mark> rişi Yap: 🗸 |                    |  |  |  |  |  |  |  |  |  |  |
|                                                         |                                                           |                    |  |  |  |  |  |  |  |  |  |  |
| ST FXID                                                 |                                                           | Kapat Temizle Ekle |  |  |  |  |  |  |  |  |  |  |
| Yıl Dönem M.D.S İşlem                                   |                                                           |                    |  |  |  |  |  |  |  |  |  |  |

Öğrenci şube işlemleri ekranında öğrenciler şubeler dağıtılır.

| ~          | 📎 Trabzo 🗙   📎 Öğren 🗙 📎 Öğ          | ren X   | Oers         |
|------------|--------------------------------------|---------|--------------|
| ÷          | → C 😋 ubys.trabzon.edu.tr/PR         | EP/App  | olication/Br |
| menü       | ۷ ک                                  |         |              |
| <b>a</b>   | ÖĞRENCİ İŞLEMLERİ -                  | su anki | akademik vi  |
|            | Öğrenci Bilgi Ekranı                 | ,       |              |
|            | Öğrenci Belge İşlemleri              |         |              |
| 꺌          | Öğrenci Şube Dağıtım İşlemleri       | rama    |              |
| ≓          | Öğrenci Şube Transfer İşlemleri      |         |              |
| ~          | Öğrenci Ders Dağıtım İşlemleri       |         |              |
|            | Öğrenci Yoklama İşlemleri            |         |              |
| 1          | Öğrenci Mezuniyet İşlemleri          |         |              |
| \$3        | Öğrenci İlişik Kesme İşlemleri       |         |              |
| <b>0</b>   | TANIMLAMALAR -                       |         |              |
| F          | Akademik Program Ayarları            |         |              |
|            | Kur / Şube İşlemleri                 | ło      | Ad Soy       |
| <b>S</b>   | SINAV İŞLEMLERİ -                    |         |              |
| 00         | Sınav Planı Yönetimi                 |         |              |
|            | Sınav Yönetimi                       |         |              |
| Ħ          | Öğrenci Not Girişi                   |         |              |
|            | YETERLİLİK SINAVI İŞLEMLERİ -        |         |              |
| 00         | Yeterlilik Sınav Planı Yönetimi      |         |              |
|            | Yeterlilik Sınavı Yönetimi           |         |              |
| Ħ          | Yeterlilik Sınavı Öğrenci Not Girişi |         |              |
| \$3        | Yeterlilik Sınavı Muaf Etme          |         |              |
| <u>dil</u> | RAPOR İŞLEMLERİ+                     |         |              |
| ~          | Raporlar                             |         |              |

| ÷               | $\rightarrow$ | G     | 0-0     | ub       | s.trab  | zon.e   | du.tr/PR   | P/Ap   | plica      | ition/Brar       | nchSti  | udent/lr | ndex     |         |                |              |        |                                              |               |               |           |               |              |                  |              |                                |                   | ☆                |         | ) Kimliğinizi doğr        | ulayın         | Güncellem | neyi tama | mla         |
|-----------------|---------------|-------|---------|----------|---------|---------|------------|--------|------------|------------------|---------|----------|----------|---------|----------------|--------------|--------|----------------------------------------------|---------------|---------------|-----------|---------------|--------------|------------------|--------------|--------------------------------|-------------------|------------------|---------|---------------------------|----------------|-----------|-----------|-------------|
| Ü nom           |               |       | ) (     | <u>*</u> |         |         |            |        |            |                  |         |          |          |         |                |              |        |                                              |               |               |           |               |              |                  |              |                                |                   |                  |         |                           | 8              | <b>1</b>  |           |             |
| <b>.</b><br>  C | -             | Öğrei | nci Şul | be Da    | ıtım İş | lemlei  | i sayfası, | şu anl | ki aka     | demik yıl iç     | çin ilk | defa şub | e atamas | ı yapıl | ması gereken i | öğrencilerin | ı işle | mleri için kullanılır. Eğer a                | ıktif akademi | ik yıl için b | ir şubede | ə aktif kaydı | olan ve şu   | be değişikliği y | /apılacak öğ | ýrenciler varsa, bu ō <u>č</u> | irenciler için Öğ | renci Şube Traı  | nsfer İ | <b>şlemleri</b> sayfasına | gidiniz.       |           |           | ×           |
|                 | b             | Öğren | ciler   |          |         |         |            |        |            |                  |         |          |          |         |                |              |        |                                              |               |               | Kur ve    | Şubeler       |              |                  |              |                                |                   |                  |         |                           |                |           |           |             |
| 1               | 5             | a ō   | ğrenci. | Arama    | B       | inavla  | ra Göre A  | rama   |            |                  |         |          |          |         |                |              |        |                                              |               |               | Yil       |               |              |                  |              | Dönem                          |                   |                  |         |                           |                |           |           |             |
|                 | <b>→</b>      |       |         |          |         |         |            |        |            |                  |         |          |          |         |                |              |        |                                              |               |               | 2024-     | 2025          |              |                  | × 🗂          | Güz                            |                   |                  | ~       |                           | Q Kurları Filt | trele     |           |             |
|                 | •             | dono  | k       |          |         |         |            |        |            |                  |         |          |          |         |                |              |        |                                              | ~ ×           | Q             | Kur       |               |              |                  |              |                                |                   |                  |         |                           |                |           |           |             |
| 6               | 2             |       |         |          |         |         |            |        |            |                  |         |          |          |         |                |              |        |                                              |               |               | 2024      | Güz Tömer     |              |                  |              |                                |                   |                  |         |                           |                |           |           | ~           |
| T               | -             |       |         |          |         |         |            |        |            |                  |         |          |          |         |                |              |        |                                              |               |               |           |               |              |                  |              |                                |                   |                  |         |                           |                |           |           |             |
|                 | 3             |       |         |          |         |         |            |        |            |                  |         |          |          |         |                |              |        |                                              |               |               |           |               |              |                  |              |                                |                   |                  |         |                           |                |           |           |             |
| 1 · ·           |               |       |         |          |         |         |            |        |            |                  |         |          |          |         |                |              |        |                                              |               |               |           |               |              |                  |              |                                |                   |                  |         |                           |                |           |           |             |
|                 | £             |       |         |          |         |         |            |        |            |                  |         |          |          |         |                |              |        | Ara                                          | 0             | <b>III</b> •  |           |               |              |                  |              |                                |                   |                  |         | Ara                       |                |           | 0:        | <b>II</b> - |
|                 |               |       |         | Kiml     | k No    | ÷ č     | ğrenci N   | o 🔶    | Ad         | Soyad            | ÷       | Yıl - \$ | Döner    | n 🍦     | Durumu         | Notu         | \$     | Akademik Program                             |               | ≜<br>▼        |           | Şube Ko       | du           | \$ube Adı        | \$           | Çalışma Merkezi                | <b>♦</b> Kayıt    | lı Öğrenci Sayıs | SI      | 🔶 Kota                    | Danış          | man       | ÷         |             |
| <b>*</b>        |               |       | 0       | 98****   | *716    | 24      | 5022013    |        | Dor<br>Ruz | iokhon<br>iboeva |         | 2024     | Güz      |         |                |              | A<br>( | Aktif Gazetecilik Anabilim I<br>(YL) (TEZLİ) | Dalı Gazeter  | cilik         |           | A şubesi      |              | A şubesi         |              |                                | 1                 |                  |         | 60                        | Nazmi /        | Arslan    | 2         | 2           |
| <               | ×°            |       |         |          |         |         |            |        |            |                  |         |          |          |         |                |              |        |                                              |               |               | 1 kayı    | ttan 1-1 ara  | sı gösterili | /or.             |              |                                |                   |                  |         |                           |                |           |           |             |
| 1               |               | т кау | ttan 1- | 1 aras   | goste   | iliyor. |            |        |            |                  |         |          |          |         |                |              |        |                                              |               |               |           |               |              |                  |              |                                |                   |                  |         |                           |                |           |           |             |
| 6               | Ħ             |       |         |          |         |         |            |        |            |                  |         |          |          |         |                |              |        |                                              |               |               |           |               |              |                  |              |                                |                   |                  |         |                           |                |           |           |             |
| 3               |               |       |         |          |         |         |            |        |            |                  |         |          |          |         |                |              |        |                                              |               |               |           |               |              |                  |              |                                |                   |                  |         |                           |                |           |           |             |

Sınav Planı Yönetimi; Yeni eğitim dönemine ait sınav planı oluşturulur.

| •                                                                                                    | 📎 Trabzo 🗙   📎 Öğren 🗙 📎 Sı                                                                                                    | nav 🛛 🗙   | 🧿 Ders T 🗙                                      | :   📎    |
|----------------------------------------------------------------------------------------------------|----------------------------------------------------------------------------------------------------|-----------|-------------------------------------------------|----------|
| ←                                                                                                    | → C 😋 ubys.trabzon.edu.tr/P                                                                                                    | REP/Appl  | ication/ExamPl                                  | an/Inde> |
| menü                                                                                                    | Değişiklikleri Kaydet                                                                                                    |           |                                                 |          |
| -                                                                                                    | ÖĞRENCİ İŞLEMLERİ -                                                                                                    |           |                                                 |          |
| P                                                                                                    | Öğrenci Bilgi Ekranı                                                                                                    |           |                                                 | c Q      |
|                                                                                                    | Öğrenci Belge İşlemleri                                                                                                    | inem      |                                                 | •        |
| -                                                                                                    | Öğrenci Şube Dağıtım İşlemleri                                                                                                    | ahar      |                                                 | ~        |
| ⇒                                                                                                    | Öğrenci Şube Transfer İşlemleri                                                                                                    | etir      |                                                 |          |
| *                                                                                                    | Öğrenci Ders Dağıtım İşlemleri                                                                                                    |           |                                                 |          |
|                                                                                                    | Öğrenci Yoklama İşlemleri                                                                                                    |           |                                                 | ~        |
| P                                                                                                    | Öğrenci Mezuniyet İşlemleri                                                                                                    | ını Getir |                                                 |          |
| <u>\$</u> 5                                                                                                    | Öğrenci İlişik Kesme İşlemleri                                                                                                    |           |                                                 |          |
|                                                                                                    |                                                                                                    |           |                                                 |          |
| Φ                                                                                                    | TANIMLAMALAR -                                                                                                    |           | + Yeni Sınav Pla                                | anı Ekle |
| <b>ن</b><br>ب                                                                                                    | TANIMLAMALAR -<br>Akademik Program Ayarları                                                                                                    | av        | + Yeni Sınav Pla                                | anı Ekle |
| ♦                                                                                                    | TANIMLAMALAR -<br>Akademik Program Ayarları<br>Kur / Şube İşlemleri                                                                                                    | av        | <b>+</b> Yeni <u>Sınav Pl</u> i<br>İşlem        | anı Ekle |
| ۵<br>۶<br>۱                                                                                                    | TANIMLAMALAR -<br>Akademik Program Ayarları<br>Kur / Şube İşlemleri<br>SINAV İŞLEMLERİ -                                                                                                    | av        | + Yeni Sınav Pl.<br>İşlem                       | anı Ekle |
| <ul> <li>▶</li> <li>▶</li> <li>▶</li> <li>▶</li> <li>∞</li> </ul>                                                                                                    | TANIMLAMALAR •<br>Akademik Program Ayarları<br>Kur / Şube İşlemleri<br>SINAV İŞLEMLERİ •<br>Sınav Planı Yönetimi                                                                                                    | av        | <mark>+ Yeni Sınav Pl</mark><br>İşlem           | anı Ekle |
| *<br>/ /<br>/<br>/<br>/<br>/<br>/<br>/<br>/<br>/                                                                                                    | TANIMLAMALAR •<br>Akademik Program Ayarları<br>Kur / Şube İşlemleri<br>SINAV İŞLEMLERİ •<br>Sınav Planı Yönetimi<br>Sınav Yönetimi                                                                                                    | av        | <mark>i +</mark> Yeni Sınav Plı<br>İşlem        | anı Ekle |
| *       *       *       *       *       *       *       *       *       *       *       *       *       *       *       *       *       *       *       *       *       *       *       *       *       *       *       *       *       *       *       *       *       *       *       *       *       *       *       *       *       *       *       *       *       *       *       *       *       *       *       *       *       *       *       *       *       *       *       *       *       *       *       *       *       *       *       * <t< th=""><th>TANIMLAMALAR •<br/>Akademik Program Ayarları<br/>Kur / Şube İşlemleri<br/>SINAV İŞLEMLERİ •<br/>Sınav Planı Yönetimi<br/>Sınav Yönetimi<br/>Öğrenci Not Girişi</th><th>av</th><th><mark>+ Yeni Sınav Pl</mark>i<br/>İşlem</th><th>anı Ekle</th></t<>                                                                                                    | TANIMLAMALAR •<br>Akademik Program Ayarları<br>Kur / Şube İşlemleri<br>SINAV İŞLEMLERİ •<br>Sınav Planı Yönetimi<br>Sınav Yönetimi<br>Öğrenci Not Girişi                                                                                                    | av        | <mark>+ Yeni Sınav Pl</mark> i<br>İşlem         | anı Ekle |
|                                                                                                    | TANIMLAMALAR -<br>Akademik Program Ayarlan<br>Kur / Şube İşlemleri<br>SINAV İŞLEMLERİ -<br>Sınav Planı Yönetimi<br>Sınav Yönetimi<br>Öğrenci Not Girişi<br>YETERLİLİK SINAVI İŞLEMLERİ -                                                                                                    | av        | <sup>I</sup>                                    | ani Ekle |
| >       >       >       >       >       >       >       >       >       >       >       >       >       >       >       >       >       >       >       >       >       >       >       >       >       >       >       >       >       >       >       >       >       >       >       >       >       >       >       >       >       >       >       >       >       >       >       >       >       >       >       >       >       >       >       >       >       >       >       >       >       >       >       >       >       >       >       > <t< th=""><th>TANIMLAMALAR -<br/>Akademik Program Ayarları<br/>Kur / Şube İşlemleri<br/>SINAV İŞLEMLERİ -<br/>Sınav Planı Yönetimi<br/>Öğrenci Not Girişi<br/>YETERLİLİK SINAVI İŞLEMLERİ -<br/>Yeterlilik Sınav Planı Yönetimi</th><th>av</th><th><mark>+ Yeni Sınav Pl</mark>i<br/>İşlem</th><th>anı Ekle</th></t<>                                                                                                    | TANIMLAMALAR -<br>Akademik Program Ayarları<br>Kur / Şube İşlemleri<br>SINAV İŞLEMLERİ -<br>Sınav Planı Yönetimi<br>Öğrenci Not Girişi<br>YETERLİLİK SINAVI İŞLEMLERİ -<br>Yeterlilik Sınav Planı Yönetimi                                                                                                    | av        | <mark>+ Yeni Sınav Pl</mark> i<br>İşlem         | anı Ekle |
|                                                                                                    | TANIMLAMALAR •<br>Akademik Program Ayarlan<br>Kur / Şube İşlemleri<br>SINAV İŞLEMLERİ •<br>Sınav Planı Yönetimi<br>Öğrenci Not Girişi<br>YETERLİLİK SINAVI İŞLEMLERİ •<br>Yeterlilik Sınav Planı Yönetimi                                                                                                    | av        | <sup>1</sup>                                    | anı Ekle |
|                                                                                                    | TANIMLAMALAR -<br>Akademik Program Ayarları<br>Kur / Şube İşlemleri<br>SINAV İŞLEMLERİ -<br>Sınav Yönetimi<br>Öğrenci Not Girişi<br>YETERLİLİK SINAVI İŞLEMLERİ -<br>Yeterlilik Sınavı Planı Yönetimi<br>Yeterlilik Sınavı Öğrenci Not Girişi                                                                                                    | av        | <mark>+</mark> Yeni <u>Sınav Pl</u> i<br>İşlem  | anı Ekle |
|                                                                                                    | TANIMLAMALAR •         Akademik Program Ayarlan         Kur / Şube İşlemleri         SINAV İŞLEMLERİ •         Sınav Planı Yönetimi         Öğrenci Not Girişi         YETERLİLİK SINAVI İŞLEMLERİ •         Yeterlilik Sınavı Yönetimi         Yeterlilik Sınavı Öğrenci Not Girişi         Yeterlilik Sınavı Öğrenci Not Girişi         Yeterlilik Sınavı Öğrenci Not Girişi | av        | <sup>1</sup>                                    | anı Ekle |
| •       •       •       •       •       •       •       •       •       •       •       •       •       •       •       •       •       •       •       •       •       •       •       •       •       •       •       •       •       •       •       •       •       •       •       •       •       •       •       •       •       •       •       •       •       •       •       •       •       •       •       •       •       •       •       •       •       •       •       •       •       •       •       •       •       •       •       • <t< th=""><th>TANIMLAMALAR -<br/>Akademik Program Ayarları<br/>Kur / Şube İşlemleri<br/>SINAV İŞLEMLERİ -<br/>Sınav Planı Yönetimi<br/>Öğrenci Not Girişi<br/>Öğrenci Not Girişi<br/>YETERLİLİK SINAVI İŞLEMLERİ -<br/>Yeterlilik Sınavı Planı Yönetimi<br/>Yeterlilik Sınavı Oğrenci Not Girişi<br/>Yeterlilik Sınavı Oğrenci Not Girişi<br/>RAPOR İŞLEMLERİ -</th><th>av</th><th><mark>+</mark> Yeni S<u>ınav Pl</u>ı<br/>İşlem</th><th>anı Ekle</th></t<> | TANIMLAMALAR -<br>Akademik Program Ayarları<br>Kur / Şube İşlemleri<br>SINAV İŞLEMLERİ -<br>Sınav Planı Yönetimi<br>Öğrenci Not Girişi<br>Öğrenci Not Girişi<br>YETERLİLİK SINAVI İŞLEMLERİ -<br>Yeterlilik Sınavı Planı Yönetimi<br>Yeterlilik Sınavı Oğrenci Not Girişi<br>Yeterlilik Sınavı Oğrenci Not Girişi<br>RAPOR İŞLEMLERİ -                                         | av        | <mark>+</mark> Yeni S <u>ınav Pl</u> ı<br>İşlem | anı Ekle |
|                                                                                                    | TANIMLAMALAR -<br>Akademik Program Ayarlan<br>Kur / Şube İşlemleri<br>SINAV İŞLEMLERİ -<br>Sınav Yönetimi<br>Öğrenci Not Girişi<br>Öğrenci Not Girişi<br>YETERLİLİK SINAVI İŞLEMLERİ -<br>Yeterlilik Sınavı Yönetimi<br>Yeterlilik Sınavı Yönetimi<br>Yeterlilik Sınavı Öğrenci Not Girişi<br>Yeterlilik Sınavı Muaf Etme<br>RAPOR İŞLEMLERİ -<br>Raporlar                     | 2         | İ + Yeni Sınav Pl                               | anı Ekle |

| ←        | $\rightarrow$ | C 25 ubys.trabzon.          | edu.tr/PREP/Appli      | cation/ExamPlan/Inde | ×# |         |           |            |         |           |                 |                     | 🛠 🔘 Kimliğinizi doğrulay  | in Güncellemeyi tamamla      |
|----------|---------------|-----------------------------|------------------------|----------------------|----|---------|-----------|------------|---------|-----------|-----------------|---------------------|---------------------------|------------------------------|
| menü     | (             | Değişiklikleri              | Kaydet                 |                      |    |         |           |            |         |           |                 |                     |                           | 0 🛗 🛛 🎞 🔒                    |
| <b>B</b> |               | KUR ARAMA                   |                        |                      | s  | inavlar |           |            |         |           |                 |                     | 🕐 Başka Bir Sınav Planınd | an Kopyala 🕂 Yeni Sınav Ekle |
| -        |               | Program Seçiniz             |                        | ×Q                   |    | Sırası  | Sınav Adı | Sınav Tipi | Dersler | En Az Not | Yüzdelik Değeri | Oran Kdr. Giriş Yap | En geç ilan tarihi        | İşlem                        |
| E        |               | Yil                         | Dönem                  |                      |    |         |           |            |         |           |                 |                     |                           |                              |
| 22       |               | 2024-2025                   | 🗙 🗂 Güz                | ~                    |    |         |           |            |         |           |                 |                     |                           |                              |
| ⇒        |               |                             | <b>Q</b> Kurları Getir |                      |    |         |           |            |         |           |                 |                     |                           |                              |
| 4        |               | Kurlar                      |                        |                      |    |         |           |            |         |           |                 |                     |                           |                              |
|          |               | 2024 Güz Tömer 2024 Güz Töm | er                     | ~                    |    |         |           |            |         |           |                 |                     |                           |                              |
| 1        |               | QSI                         | nav Planlarını Getir   |                      |    |         |           |            |         |           |                 |                     |                           |                              |
| - 83     |               |                             |                        |                      |    |         |           |            |         |           |                 |                     |                           |                              |
| ¢⊧ .     |               | Sınav Planları              |                        |                      |    |         |           |            |         |           |                 |                     |                           |                              |
| ×        |               | Plan Adı                    | Sinav                  | İşlem                |    |         |           |            |         |           |                 |                     |                           |                              |
|          |               | 2024 Türkçe Eğitim Planı    |                        | /                    |    |         |           |            |         |           |                 |                     |                           |                              |
| 1        |               |                             |                        |                      |    |         |           |            |         |           |                 |                     |                           |                              |

| Referans Sınav Planını Seçin                                      |        |      |      |
|-------------------------------------------------------------------|--------|------|------|
| REKTÖRLÜK - Türkçe Öğretimi Uygulama ve Araştırma Merkezi / TÖMER |        | ×    | Q    |
| 2023-2024 🗙 🗂 Güz                                                 |        |      | ~    |
| <b>Q</b> Kurları Getir                                            |        |      |      |
| Kurlar                                                            |        |      |      |
| Kur1 Tömer Kuru                                                   |        |      | ~    |
| Q Sınav Planlarını Getir                                          |        |      |      |
|                                                                   | Vazgeç | Кору | rala |
|                                                                   |        |      |      |

Öğrenci Not Girişi (Tek seferde danışman tarafından yapılması için) Notlar girilir.

| <ul> <li>C 🖏 ubys.trabzon.edu.tr/PREP/Application/GradeEntry/Index#</li> <li>Kimliĝinizi dogrulas</li> </ul> |                                                                                                    |                                                                                                    |             |                                                                                                    |                                     |                                               |                                                           |                                                                                          |  |  |  |  |
|----------------------------------------------------------------------------------------------------|----------------------------------------------------------------------------------------------------|----------------------------------------------------------------------------------------------------|-------------|----------------------------------------------------------------------------------------------------|-------------------------------------|-----------------------------------------------|-----------------------------------------------------------|------------------------------------------------------------------------------------------|--|--|--|--|
| menü                                                                                                    | Excel Olarak İndir 💿 Sınav İlanları                                                                                                    | _                                                                                                    |             |                                                                                                    |                                     |                                               | 0 🛗 🔇                                                     |                                                                                          |  |  |  |  |
|                                                                                                    | Constant and the second second s | ŞUBE: 2024 Güz Tömer / KU         Final1         Sayfada       Hepsi         V       Kayıt G         Öğrenci No       Å         Adı       245022011         Adu       Aduk         245022013       Donoki         2 Kayıtlan 1 - 2 Arası Kayıtlar | R: A subesi | II DI C HZ.S<br>Birin C HZ.S<br>Lisansüstü Eğitim Ensittüsü/Gazetecilik<br>Anabilim Dali/Gazetecilik (YL) (TEZLI)<br>Lisansöttü Eğitim Ensittüsü/Gazetecilik (YL) (TEZLI) | nf.Baş.Notu II Bü<br>Harf Notu I No | t. Başarı II Büt. Harf II<br>tu Notu -0<br>-0 | Eut:     Eut:     Inineme II Konuşma II Ca II     O O O O | Yozma<br>D i i<br>d v i s<br>i s<br>i s<br>i s<br>i s<br>i s<br>i s<br>i s<br>i s<br>i s |  |  |  |  |
|                                                                                                    |                                                                                                    |                                                                                                    |             |                                                                                                    |                                     |                                               |                                                           |                                                                                          |  |  |  |  |

"Başarı Notu Hesapla" butonuna tıklanır.

| 7   | C - C - ODy       | ys.trabzon.  | edu.tr/PKE | P7Application7 | Gradechtry/Index#    |                     |              |                                                  | 0                                           |                 |                        |                       | Ŕ            | T 💓: "kimilg      | โกไว ออีฐานไลร์เก | Gund   | ellemeyi   | tamamia |
|-----|-------------------|--------------|------------|----------------|----------------------|---------------------|--------------|--------------------------------------------------|---------------------------------------------|-----------------|------------------------|-----------------------|--------------|-------------------|-------------------|--------|------------|---------|
|     | ۰۵ 📀              | Excel Olarak | indir 🧿    | Sinav İlanları |                      |                     |              |                                                  |                                             |                 |                        |                       |              |                   | (                 | •      | 0          |         |
| к   | UR ARAMA          |              |            |                | ŞUBE: 2024 Gü        | iz Tömer / KUR: A ş | ubesi        |                                                  |                                             |                 |                        |                       |              |                   |                   | 层 Başı | arı Notu I | Hesapla |
|     | Program Seçiniz . |              |            | ×Q             |                      |                     |              |                                                  |                                             |                 |                        |                       |              |                   |                   |        |            |         |
| a y | ril -             | t            | Dönem      |                | Finald               |                     |              |                                                  |                                             |                 |                        |                       |              |                   |                   |        |            |         |
| ÷ . | 2024-2025         | ×            | Bahar      | ~              | Finan                |                     |              |                                                  |                                             |                 |                        |                       |              |                   |                   |        |            |         |
| =   |                   | Q Kurları    | Getir      |                | Sayfada Hepsi        | ✓ Kayıt Göster      |              |                                                  |                                             |                 |                        |                       |              |                   | B                 | ul:    |            |         |
| *   |                   |              |            |                | Öğrenci No           | Adı Adı             | 11<br>Soyadı | 11<br>Birim                                      | 🕼 🚯 Hz. Snf.Baş.Notu                        | 11<br>Harf Notu | ↓↑ Büt. Başarı<br>Notu | .↓↑ Büt. Harf<br>Notu | ↓†<br>Final1 | lî Dinleme<br>☑ i | ∏ Konuşma         | Okuma  | lt Ya<br>R | azma 👔  |
| e k | Kur               |              |            |                | 245022011            | Aruuke              | Kamalidinova | Lisansüstü Eğitim Enst<br>Anabilim Dalı/Gazeteci | itüsü/Gazetecilik 81 ()<br>lik (YL) (TEZLİ) |                 |                        |                       | 81 0         | 21                | 22                | 22     | 16         | 6       |
| 3   | 2024 Güz Tömer    |              |            | ~              | 245022013            | Donokhon            | Ruziboeva    | Lisansüstü Eğitim Enst                           | itüsü/Gazetecilik 82 0                      |                 |                        |                       | 82 0         | 20                | 23                | 19     | 20         | D       |
| ş   | Şube              |              |            |                | 2 Kauttan 1 - 2 Ar   | raci Kauitlar       |              | Anabiim DairGazereo                              | IK (TL) (TE2L)                              |                 |                        |                       |              |                   |                   |        | -          | < 1 >>  |
| F   | A şubesi          |              |            | ~              | 2 Kayittari 1 - 2 Ar | asi Kayluar         |              |                                                  |                                             |                 |                        |                       |              |                   |                   |        |            |         |
| 8   |                   | Q Öğrencile  | eri Getir  |                |                      |                     |              |                                                  |                                             |                 |                        |                       |              |                   |                   |        |            |         |
|     |                   |              |            |                |                      |                     |              |                                                  |                                             |                 |                        |                       |              |                   |                   |        |            |         |
| ~   |                   |              |            |                |                      |                     |              |                                                  |                                             |                 |                        |                       |              |                   |                   |        |            |         |
| 8   |                   |              |            |                |                      |                     |              |                                                  |                                             |                 |                        |                       |              |                   |                   |        |            |         |
|     |                   |              |            |                |                      |                     |              |                                                  | <u>n</u>                                    |                 |                        |                       |              |                   |                   |        |            |         |

Ardından "Başarı notu ilan et" butonuna tıklanarak sonuçlar ilan edilir.

| -) -;       | C C ubys.trabzon.edu.tr/PREP/Application/ | /GradeEntry/Index#  |                     |             |                       |                          |           |             |              | ☆     | 💽 Kimliğ   | inizi doğrulayın  | Güncelle   | meyi tamamla |
|-------------|-------------------------------------------|---------------------|---------------------|-------------|-----------------------|--------------------------|-----------|-------------|--------------|-------|------------|-------------------|------------|--------------|
| menü        | Excel Olarak İndir Sınav İlanları         |                     |                     |             |                       |                          |           |             |              |       |            | G                 |            | ) III A      |
|             | KUR ARAMA                                 | ŞUBE: 2024 Gü       | iz Tömer / KUR: A ş | ubesi       |                       |                          |           |             |              |       | 🏴 Başarı   | Notlarını İlan Et | 🖶 Başarı I | Notu Hesapla |
| -           | Program Seçiniz X Q                       |                     |                     |             |                       |                          |           |             |              |       |            |                   |            |              |
|             | Yıl Dönem                                 |                     |                     |             |                       |                          |           |             |              |       |            |                   |            |              |
|             | 2024-2025 🗙 🗂 Bahar 🗸                     | Final1              |                     |             |                       |                          |           |             |              |       |            |                   |            |              |
| ⇒           | Ô Kurlan Getir                            |                     |                     |             |                       |                          |           |             |              |       |            |                   |            |              |
| ~           |                                           | Sayfada Hepsi       | ✓ Kayıt Göster      |             |                       |                          |           |             |              |       |            | Bul               |            |              |
|             |                                           | Öžere i Ne          | 11                  | 11          | Jt                    | It also and the state    | 11 11     | Büt. Başarı | J↑ Büt. Harf | J1    | J↑ Dinleme | Konuşma 🛛         | Okuma      | î Yazma ↓î   |
|             | ŞUBELER                                   | Ogrenci No          | Adi                 | Soyadi      | Binm                  | Hz. Snr.Baş.Notu         | Hart Notu | Notu        | Notu         | Final | 1          | 1                 | 1          | 1            |
| 10          | Kur                                       | 245022011           | Aruuke              | Kamailunova | Anabilim Dalı/Gazete  | cilik (YL) (TEZLİ)       |           |             |              | 010   | 21         | 22                | 22         | 16           |
| <u>\$</u> 3 | 2024 Güz Tömer 🗸 🗸                        | 245022013           | Donokhon            | Ruziboeva   | Lisansüstü Eğitim Ens | stitüsü/Gazetecilik 82 0 |           |             |              | 82 🚯  | 20         | 23                | 19         | 20           |
| e           | Şube                                      |                     |                     |             | Anabilim Dali/Gazeteo | CIIIK (YL) (TEZLI)       |           |             |              |       |            |                   |            |              |
| p           | A şubesi 🗸 🗸                              | 2 Kayıttan 1 - 2 Ar | ası Kayıtlar        |             |                       |                          |           |             |              |       |            |                   |            | << 1 >>      |
|             | Q Õğrencileri Getir                       |                     |                     |             |                       |                          |           |             |              |       |            |                   |            |              |
|             |                                           |                     |                     |             |                       |                          |           |             |              |       |            |                   |            |              |
|             |                                           |                     |                     |             |                       |                          |           |             |              |       |            |                   |            |              |
| ¢%          |                                           |                     |                     |             |                       |                          |           |             |              |       |            |                   |            |              |
|             |                                           |                     |                     |             |                       |                          |           |             |              |       |            |                   |            |              |
|             |                                           |                     |                     |             |                       |                          |           |             |              |       |            |                   |            |              |

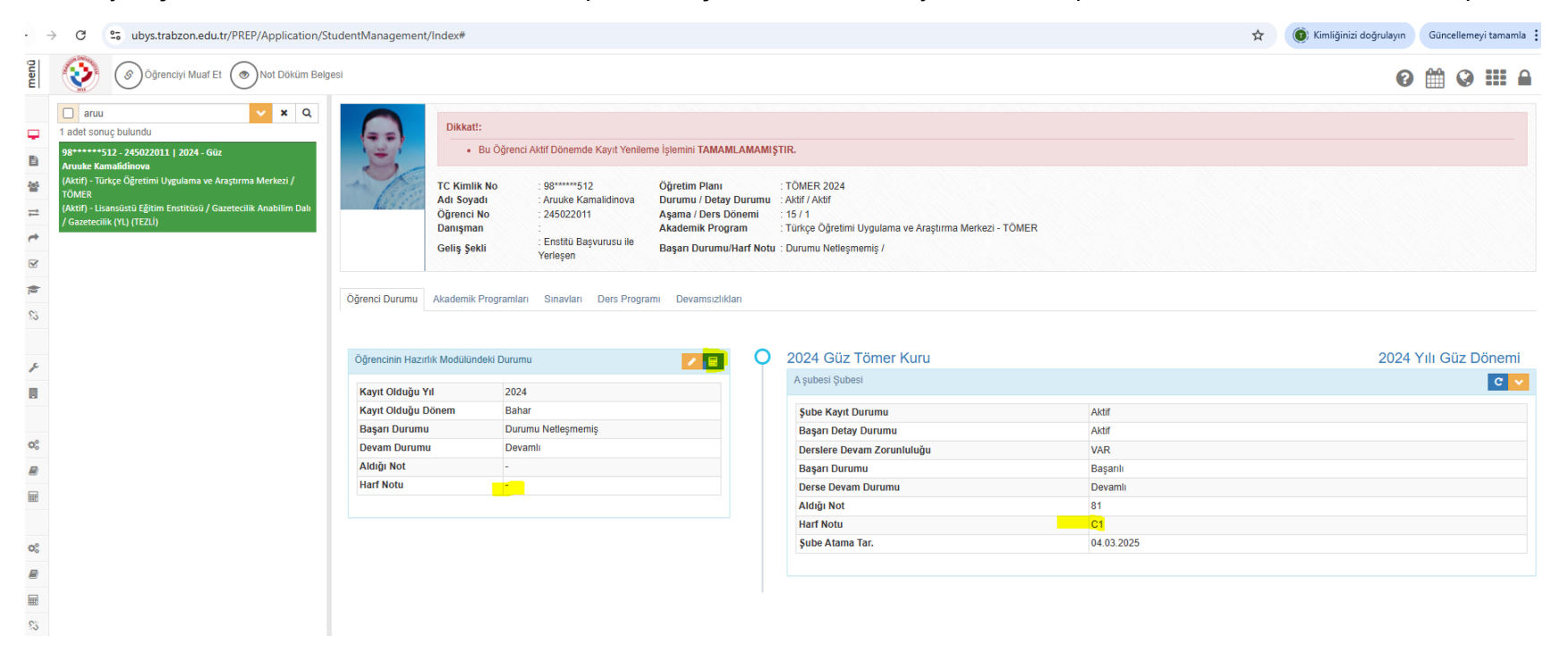

Mezuniyet işlemlerinden önce hazırlık notu hesaplanmamışsa "Hazırlık notu yeniden hesapla" butonuna tıklanarak not hesaplanır.

## Öğrenci mezuniyet işlemleri ekranı açılır.

| < 5            | > C 🌢 ubys.trabzon.edu.tr/PREP/Application/Graduat                | e/Index                |
|----------------|-------------------------------------------------------------------|------------------------|
| menü           |                                                                   | 1 1 4 7                |
| *              | ÖĞRENCİ İŞLEMLERİ -                                               |                        |
| <b>P</b>       | Öğrenci Bilgi Ekranı 🗶 🔍                                          | ŞUBE KUK.              |
|                | Öğrenci Belge İşlemleri 🗢 🚔 ubystrat <del>vonceduniyas</del> ytər | koffice/ClassManagemen |
| 쓭              | Öğrenci Şube Dağıtım İşlemleri                                    | Mezun Olabilecek Dur   |
| ≓              | Öğrenci Şube Transfer İşlemleri                                   | 🗌 Öğrenci No           |
| ~              | Öğrenci Ders Dağıtım İşlemleri                                    |                        |
|                | Öğrenci Yoklama İşlemleri<br>Ders Kodu Ders Adı                   |                        |
| 1              | Öğrenci Mezuniyet İşlemleri                                       |                        |
| S              | Öğrenci İlişik Kesme İşlemleri                                    |                        |
| <b>\$</b>      | TANIMLAMALAR -                                                    |                        |
|                | Akademik Program Ayanan                                           |                        |
| ei<br>1        | SINAV İŞLEMLERİ -                                                 |                        |
| Q <sub>0</sub> | Sinav Plani Yönetimi AKTS                                         |                        |
|                | Sınav Yönetimi                                                    |                        |
|                | Öğrenci Not Girişi                                                |                        |
|                | YETERLİLİK SINAVI İŞLEMLERİ -                                     |                        |
| 00             | Yeterlilik Sınav Planı Yönetimi                                   |                        |
|                | Yeterlilik Sınavı Yönetimi                                        |                        |
|                | Yeterlilik Sınavı Öğrenci Not Girişi                              |                        |
| 53             | Yeterlilik Sınavı Muaf Etme igrencisi Olan Sınıfarı Getir         |                        |
|                | RAPOR IŞLEMLERI-                                                  |                        |
|                | Rabolia                                                           |                        |

Bu ekranda şubedeki öğrenciler listelenip mezuniyeti yapılacak öğrenciler seçilir ardından "Öğrencileri Mezun Et" butonuna tıklanarak açılan ekranda "mezuniyet tarihi" bilgisi doldurularak mezun işlemi tamamlanır.

| ←     | ← → C 😂 ubys.trabzon.edu.tr/PREP/Application/Graduate/Index# |                                          |                                      |                                        |              |      |       |          |                                              | oğrulayın Güncellemeyi tamamla 🚦 |
|-------|--------------------------------------------------------------|------------------------------------------|--------------------------------------|----------------------------------------|--------------|------|-------|----------|----------------------------------------------|----------------------------------|
| ünemü |                                                              |                                          |                                      |                                        |              |      |       |          |                                              | 0 🛗 Q 🎫 🔒                        |
|       | 2                                                            | KUR ARAMA                                | KUR: 2024 Güz Tömer / ŞUBE: A şubesi |                                        |              |      |       |          | Listeyi Excel Olarak Al Öğrencileri Mezun Et |                                  |
| E     | )<br>4                                                       | Program Seçiniz X Q<br>Yıl Dönem         | Mezun Olabilecek Durumda Olan        | Öğrenci Listesi (1 adet kayıt bulundu) |              |      |       |          |                                              |                                  |
| ÷     | €<br>±                                                       | 2024-2025 × 🛍 Bahar V<br>Q Kurları Gelir | 🗌 Öğrenci No                         | Adı                                    | Soyadı       | Yıl  | Dönem | Şube     | Not                                          | Durumu                           |
| 1     | •                                                            |                                          | 245022011                            | Aruuke                                 | Kamalidinova | 2024 | Bahar | A şubesi | 81                                           | Başarılı                         |
| 6     | 8                                                            | ŞUBELER                                  |                                      |                                        |              |      |       |          |                                              |                                  |
| T     | 5                                                            | Kur                                      |                                      |                                        |              |      |       |          |                                              |                                  |
|       | 5                                                            | 2024 Güz Tömer 🗸 🗸                       |                                      |                                        |              |      |       |          |                                              |                                  |
| •     |                                                              | Şube                                     |                                      |                                        |              |      |       |          |                                              |                                  |
| 1     | c                                                            | A şubesi 🗸 🗸                             |                                      |                                        |              |      |       |          |                                              |                                  |
| l     |                                                              | Q Öğrencileri Getir                      |                                      |                                        |              |      |       |          |                                              |                                  |
| Can b |                                                              |                                          |                                      |                                        |              |      |       |          |                                              |                                  |
| 0     | e.                                                           |                                          |                                      |                                        |              |      |       |          |                                              |                                  |
| 4     | 0                                                            |                                          |                                      |                                        |              |      |       |          |                                              |                                  |
| F     | Ŧ                                                            |                                          |                                      |                                        |              |      |       |          |                                              |                                  |